### Instruction Manual to Pay Online Fees

Click here to Pay all semester College and GTU Exam fees.

### STEP-1 ENTER "ENROLLMENT NO" THEN "SEARCH"

| Pay Direct   Qfix Info x +                                                                             |                                       |
|----------------------------------------------------------------------------------------------------|---------------------------------------|
| Complete community system<br>on the go<br>Connect, Engage & Transact<br>022-33756343 info@qfixinfo.com |                                       |
| Pay Fee Download Receipt                                                                               |                                       |
| Select Institute Principal KD Polytechnic Patan                                                        |                                       |
| Select Branch                                                                                          |                                       |
| Principal KD Polytechnic Patan                                                                         | •                                     |
| Enrollment Number                                                                                      |                                       |
| 166310306071                                                                                           | અહિંચાં વિધ્યાર્થી નો એનરોલમેન્ટ નંબર |
|                                                                                                    |                                       |
| Search                                                                                                 | SEARCH ઉપર કિલેક કરવું                |
| By logging in,you agree to our Privacy Policy.                                                         |                                       |
|                                                                                                    |                                       |
| ) 🙆 📜 💽 📀                                                                                              | EN 🔺 🌒 🐑 🏲 💹 9-56 AM<br>28-Mar-19     |

### STEP-2 CHECK DETAIL AND "CONTINUE AND PAY"

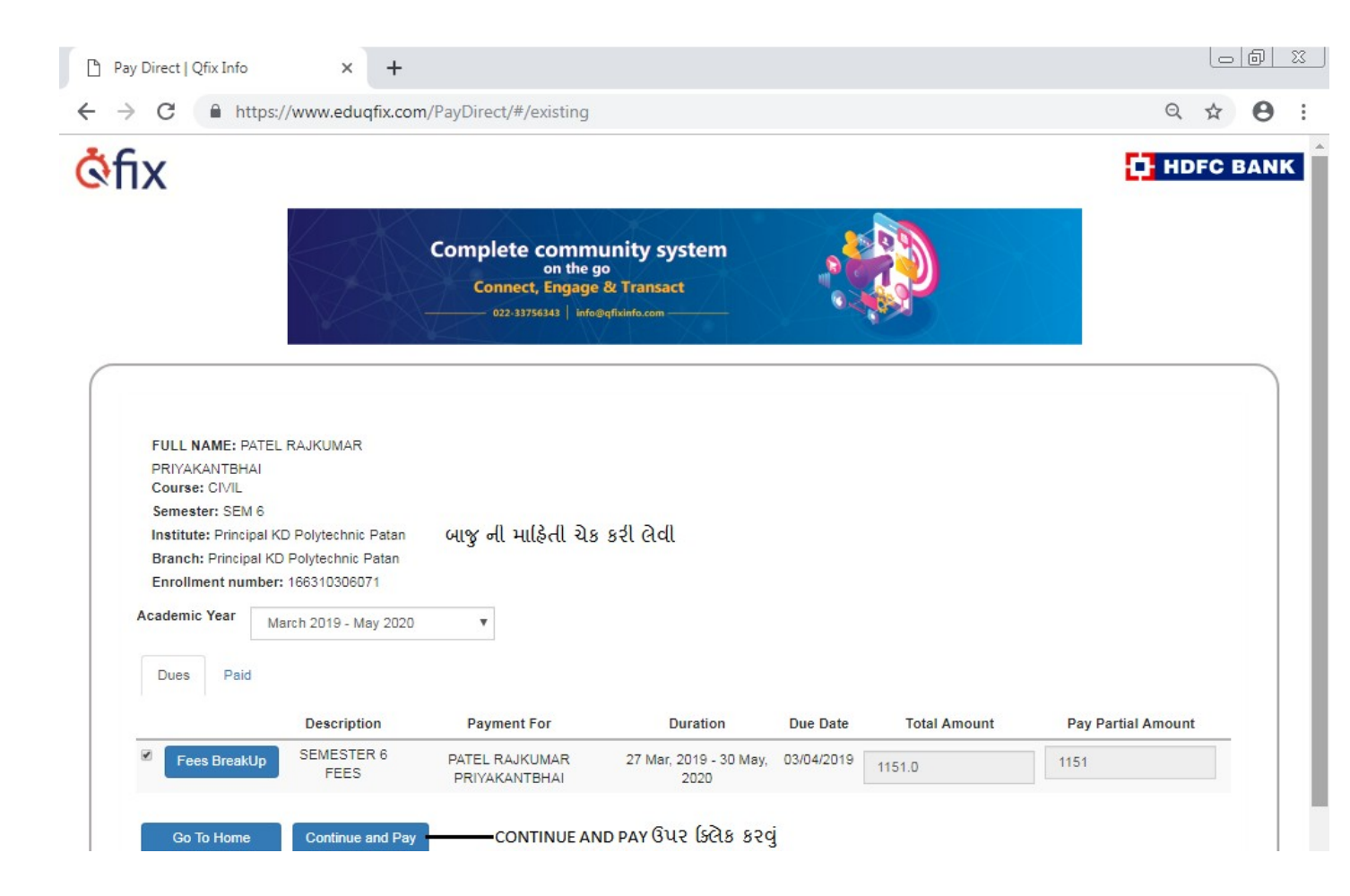

## STEP-3 ENTER MOBILE NO OR EMAIL THEN "PROCEED"

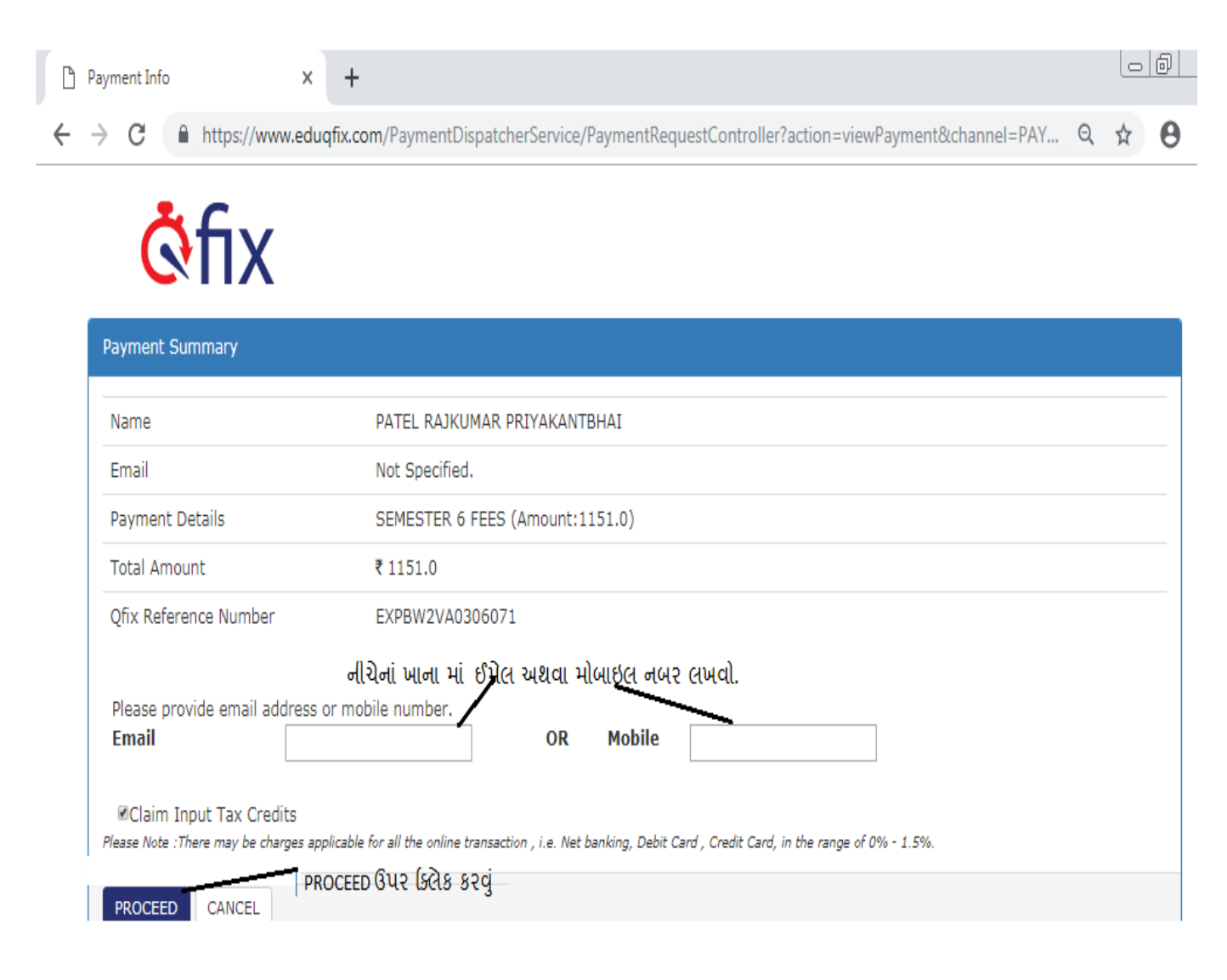

## **STEP-4 SELECT PAYING OPTION & ENTER DETAIL & "PAY NOW"**

| TechProce                         | ss Payment Services Lt 🗙 🕂                                                                     |                           |                            |                        |                           | 0           | 0 2                        |
|-----------------------------------|------------------------------------------------------------------------------------------------|---------------------------|----------------------------|------------------------|---------------------------|-------------|----------------------------|
| $\leftrightarrow$ $\rightarrow$ C | TechProcess Payment Services Limited [II                                                       | N]   https://www.tj       | osl-india.in/PaymentGate   | eway/txnreq.pg?id=     | c07080d4-471e-47          | ☆           | θ                          |
| K D co                            | llege Civil                                                                                    |                           |                            |                        | Reference No : EXPE       | 3W2V<br>unt | /A03060<br>: <b>1151.0</b> |
|                                   | CARDS                                                                                          |                           |                            |                        |                           |             |                            |
|                                   | Pay using VISA Read                                                                            | ₽ay≯                      |                            |                        |                           |             |                            |
|                                   | For Maestro cards, please enter Expiry Date and                                                | d CVV no. if available or | else ignore and proceed.   |                        |                           |             |                            |
|                                   |                                                                                                | Credit card               | Debit card                 |                        |                           |             |                            |
|                                   | Select Credit Card Option :                                                                    | Select                    |                            |                        | ¥                         |             |                            |
|                                   | ફી પેમેન્ટ કરવાની પદ્ધતિ પસંદ કરવી                                                             |                           |                            |                        |                           |             |                            |
|                                   | ત્યાર બાદ PAY NOW પર ક્લિક કરવું                                                               |                           | PAY NOW                    |                        |                           |             |                            |
|                                   |                                                                                                |                           | <u>Cancel</u>              |                        |                           |             |                            |
|                                   | No convenience fee or service charge is payable by                                             | the customer on debit     | card / UPI transactions.   |                        |                           |             |                            |
|                                   | Verisign<br>Verisign<br>Control Case<br>Control Case<br>by V/SA                                | MasterCar<br>SecureCod    | d.<br>e.                   | 🗘 HDI                  | C BANK                    |             |                            |
|                                   | Your transaction is processed through a secure 204<br>your following details have been logged. | 18 bit https internet co  | onnection based on secure  | socket layer technolog | y. For security purposes, |             |                            |
|                                   | IP address 117.211.143.49 and access time Thu Mar 28                                           | 09:59:56 IST 2019.        |                            |                        |                           |             |                            |
|                                   | © 2019 TechProcess P                                                                           | ayment Services Ltd       | (Part of Ingenico Group) A | All rights reserved.   |                           |             |                            |
|                                   |                                                                                                |                           |                            |                        |                           |             |                            |
|                                   |                                                                                                |                           |                            |                        | EN 🔒 👘 📭 関                | 1           | L0:00 AM                   |

# STEP-5 ENTER OTP AND SELECT "MAKE PAYMENT"

| 🕒 SBI ACS                         | ×             | +                                                           |    | 0 | ð |
|-----------------------------------|---------------|-------------------------------------------------------------|----|---|---|
| $\leftrightarrow \rightarrow \ G$ | STATE BANK OF | INDIA [IN]   https://acs2.onlinesbi.com/bdacs/SBIValidate/M | 07 | ☆ | θ |

|                   | MasterCard.<br>SecureCode.                                                                                                    |                                         | • SBI                                                    |                             |
|-------------------|----------------------------------------------------------------------------------------------------|-----------------------------------------|----------------------------------------------------------|-----------------------------|
|                   | Merchant                                                                                                    | : K D COL                               | LEGE CIVIL                                               | •                           |
|                   | Transaction Amount                                                                                                    | : ₹ 1151.00                             | )                                                        |                             |
|                   | SBI Debit Card                                                                                                    | : XXXX XXXX                             | xxxx 4280                                                |                             |
|                   | Authenticate Payment                                                                                                    |                                         |                                                          |                             |
|                   | OTP sent to your mobile num                                                                                                    | mber ending 367                         | 4                                                        |                             |
|                   | Enter One Time Password (                                                                                                    | OTP)                                    |                                                          |                             |
| OTP નાખો <b>-</b> |                                                                                                    |                                         | Make Payment                                             | маке раумент પર ક્લિક કરવું |
|                   |                                                                                                    |                                         | Resend OTP                                               | -                           |
|                   | Cancel and Go back to merc                                                                                                    | chant                                   |                                                          |                             |
|                   |                                                                                                    |                                         | 🔓 PCI DSS Cer                                            | ified                       |
|                   | Important -To activate your SBI of                                                                                                    | debit card for onlin                    | e transactions (if you are a nev                         | 1                           |
|                   | SBI customer or haven't transacte<br>sms SWON <space>ECOM<space< td=""><td>ed online after Jun<br/>:e&gt;XXXX to 09223</td><td>e 01, 2015), please send an<br/>966666 (where XXXX is the</td><td></td></space<></space> | ed online after Jun<br>:e>XXXX to 09223 | e 01, 2015), please send an<br>966666 (where XXXX is the |                             |

#### STEP-6 CHECK STATUS "SUCCESS" & SELECT DOWNLOAD RECEIPT

| Pay Direct   Qfix Info                                         | × +                                                                                     |                                                                                                    |           |
|----------------------------------------------------------------|-----------------------------------------------------------------------------------------|----------------------------------------------------------------------------------------------------|-----------|
| $\leftrightarrow$ $\rightarrow$ C $$ https://w                 | ww.eduqfix.com/PayDirect/#/respo                                                        | nse?accessCode=6c0a4bf6-2122-47c8-bad5-97a4f85e41ae                                                                 | Q \$ 0    |
| <u>ें</u> fix                                                  |                                                                                         |                                                                                                    | HDFC BANK |
|                                                                | Complete com<br>on t<br>Connect, Eng<br>022.33756343                                    | Immunity system<br>he go<br>age & Transact<br>info@qffxinfo.com                                                     |           |
|                                                                | Payment Status                                                                          |                                                                                                    |           |
|                                                                | Status<br>Customer Name                                                                 | SUCCESS SUCCESS 43 544                                                                                              |           |
|                                                                | Base Amount                                                                             | 1151                                                                                                    |           |
|                                                                | Internet Handling Charges                                                               | D                                                                                                    |           |
|                                                                | Total Amount                                                                            | 1151                                                                                                    |           |
|                                                                | Qfix Reference No.                                                                      | EXPBW2VA0306071                                                                                                    |           |
| ા પાવતી ડાઉન લોડ<br>રવા માટે DOWN LOAD<br>ECEIPT પર ક્લિક કરવં | Download Receipt Pay Again                                                              | Email Receipt                                                                                                    |           |
| tern rate beto beg                                             | Dear Sir/Madam,                                                                         |                                                                                                    |           |
|                                                                | In case your account has been debited and<br>within 72 hours and update the payment str | payment receipt not got generated. We will check the payment status with bank<br>stus in system along with receipt. |           |
|                                                                |                                                                                         |                                                                                                    |           |
|                                                                | F                                                                                       | Privacy Policy And Terms & condition                                                                                |           |
|                                                                |                                                                                         |                                                                                                    |           |

### STEP-7 CLICK ON RECEIPT

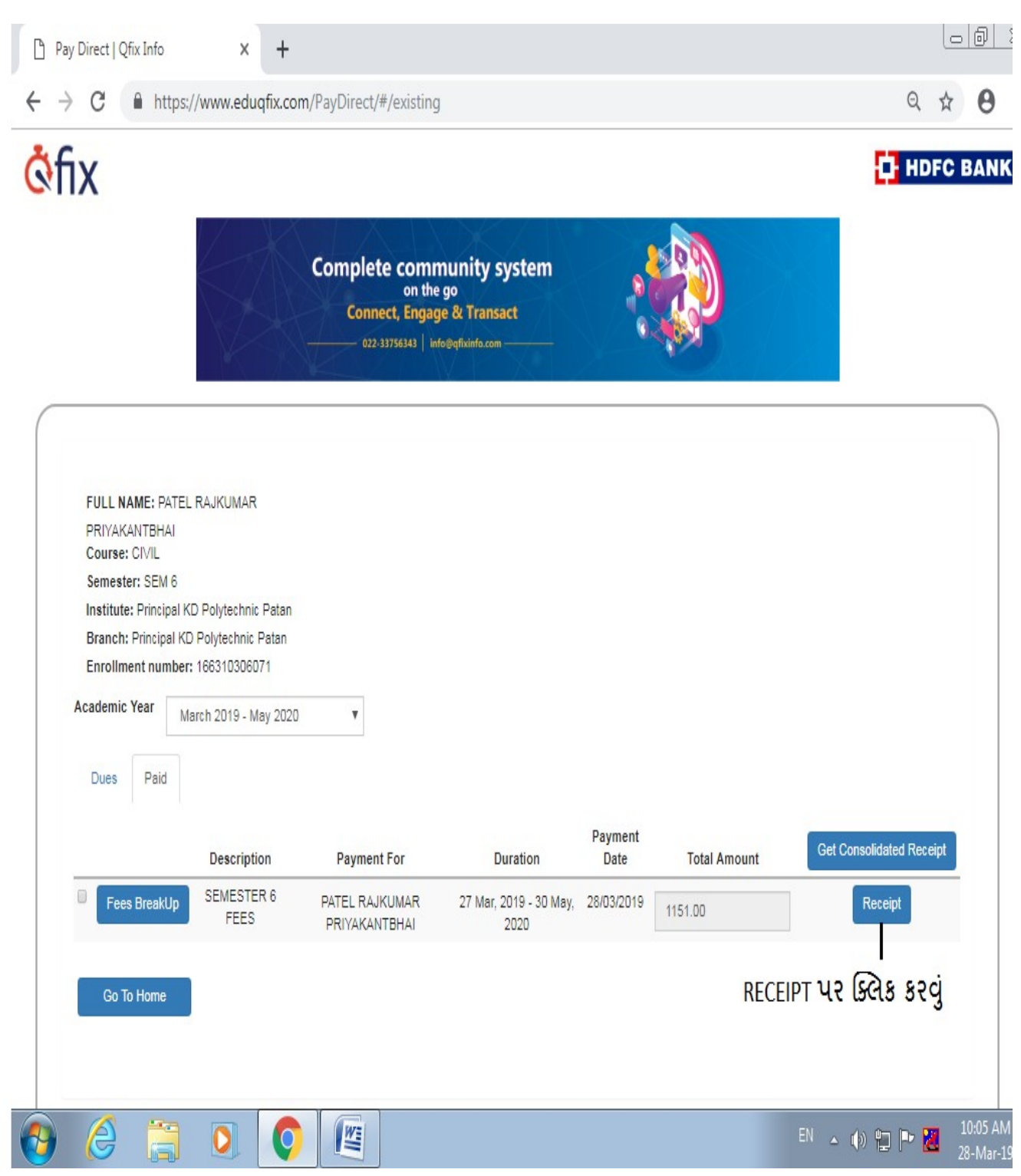

STEP-8 **RECEIPT FORMAT** (આ ફી પાવતી ની પ્ટિન્ટ કાઢી પરીક્ષા ફોર્મની સાથે જમા કરાવવી (નોંધ- ફી પાવતી ની ઝેરોક્ષ નકલ પોતાની પાસે રાખવી).

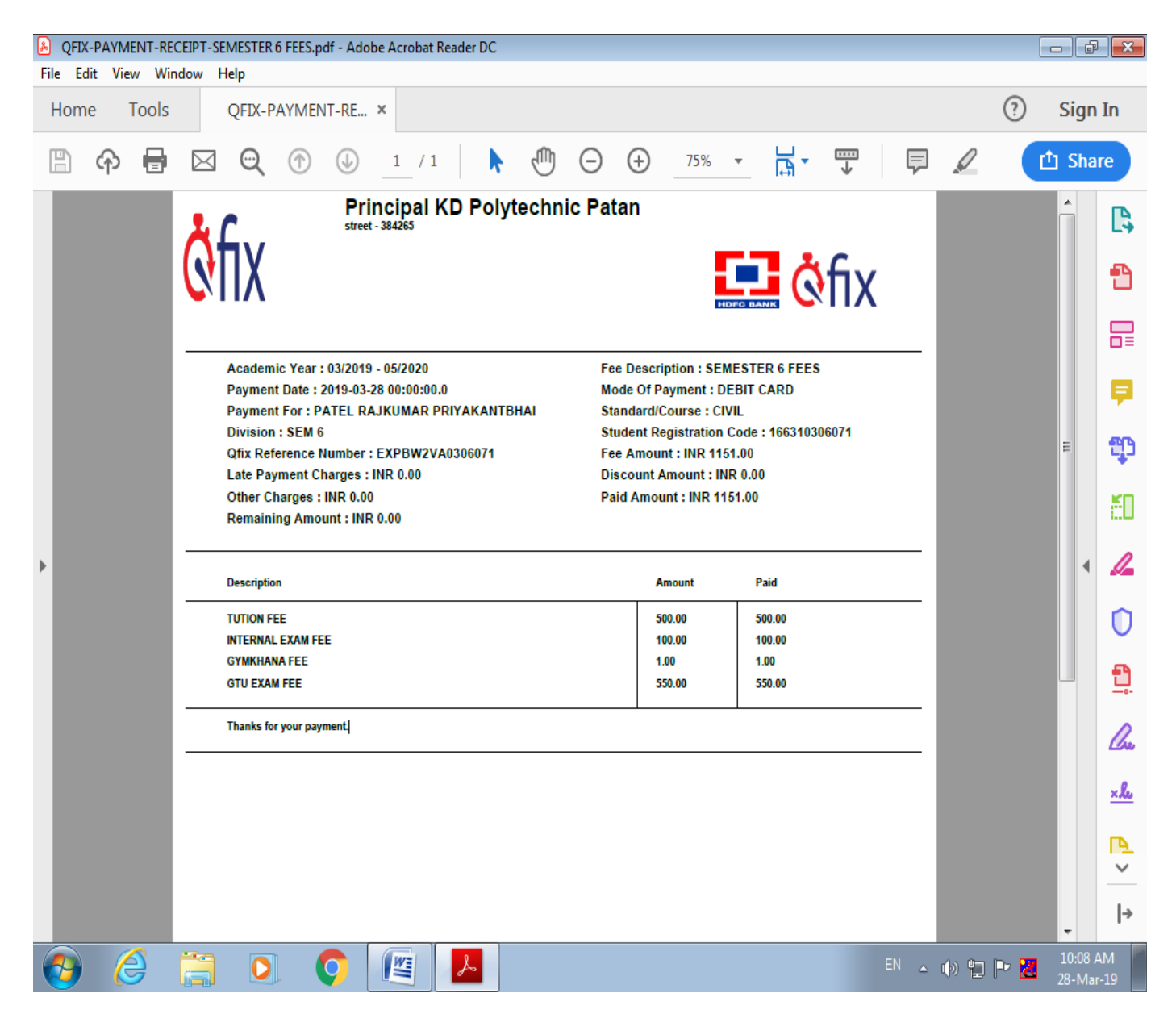